## Deactivating a COI

Tenant and vendor COI's can be deactivated when they are no longer valid.

## To Deactivate a COI:

- 1. Click Control Panel > Work Order > COl > Tenants/ Vendors
- 2. Locate the desired tenant or vendor and the COI to be deactivated. Click the **Certificate of Insurance** link or double-click on the row to view the COI details.

| Property:                  | All Properties               |     |                     |                                          | ~                   |                             |          |             |       |       |          | New CO |
|----------------------------|------------------------------|-----|---------------------|------------------------------------------|---------------------|-----------------------------|----------|-------------|-------|-------|----------|--------|
| Vendor Cert                | ificates of Insur            | anc | e                   |                                          |                     |                             |          |             |       |       |          |        |
| Al Vendors X               |                              | *   | Active Certificates | *                                        | Current and Expired | Compliant and Non-Compliant |          | Y Reset     |       |       |          |        |
| Vendor +                   |                              |     |                     | Certificate Name                         |                     | Property                    |          | Expiry Date |       |       |          |        |
| A & M Elevate              | or Company Inc.<br>e         |     | l                   | Certificate of Insurance<br>Mar 21, 2012 | Ţ                   | 4                           | Hillvier | N' TI       | owers | Mar   | 21, 2012 |        |
| A & M Elevato<br>General L | or Company Inc.<br>Liability |     |                     | Certificate of Insurance<br>Mar 21, 2012 |                     |                             | Hillviev | w Ti        | owers | Mar 3 | 21, 2012 |        |

3. Click Deactivate, located near the top-right corner of the screen.

| Dessages      | G History                      |                                         |
|---------------|--------------------------------|-----------------------------------------|
|               | Yes                            |                                         |
| al Insured:   | Yes                            |                                         |
| cy Requiremen | ts for guidance on marking the | policies as compliant or non-compliant. |

4. In the confirmation window that appears, click Yes. The COI is now deactivated.

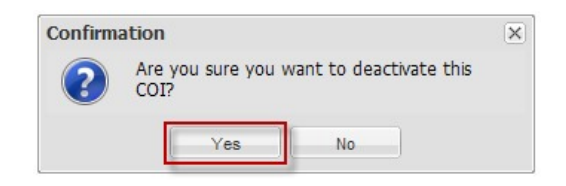